# by MINDBODY.

#### TOP FOUR REASONS TO Integrate With Booker

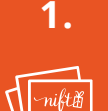

Thank the customers on your list with email gift cards.

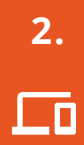

Make redeeming gifts easy for your staff.

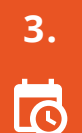

Track sales and target people who haven't been back. 4. +●

Choose to only bring in new customers.

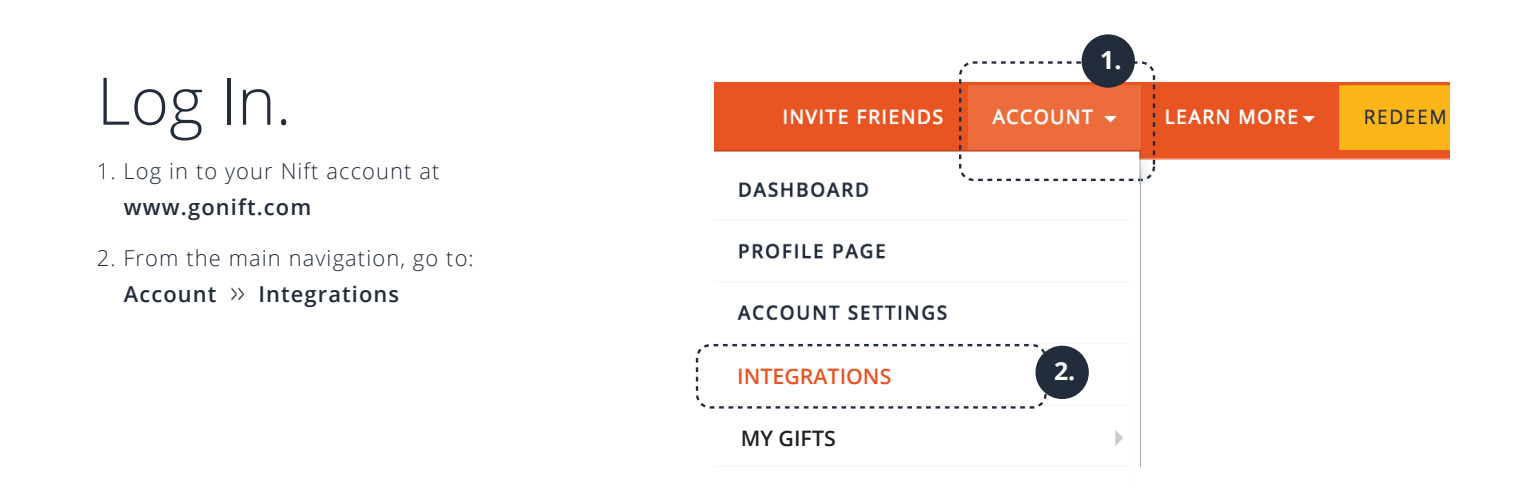

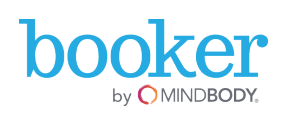

#### Link to Booker.

3. Find the Booker box in the Integrations page, and tap INTEGRATE.

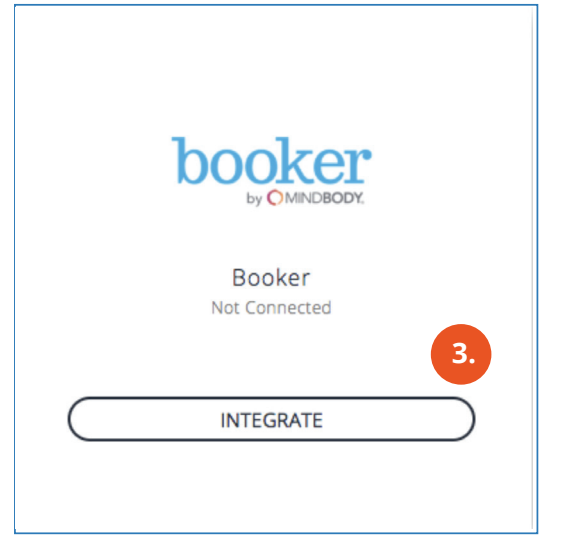

### Enter Details. Create.

4. Enter your Merchant Subscription API Key, Client ID, and Client Secret for the production environment here. Click CREATE.

|                                                                      | 4.       |
|----------------------------------------------------------------------|----------|
| Aerchant Subscription API Key                                        |          |
|                                                                      | <u>ا</u> |
| ither the primary or secondary key for Merchant (POSv2) subscription |          |
| lient ID                                                             |          |
| he Client ID for the Merchant API                                    |          |
| Client Secret                                                        |          |
| The Client Secret for the Merchant API                               |          |
| CREATE                                                               |          |

### Log In to Booker.

5. You will be redirected to the Booker login page. Log In with your credentials

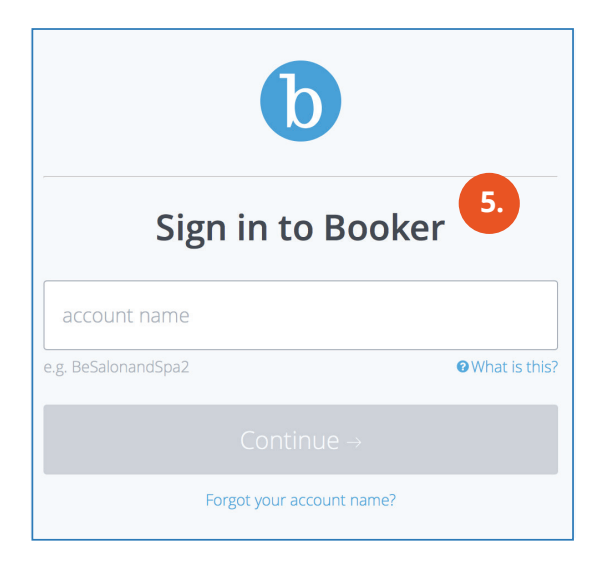

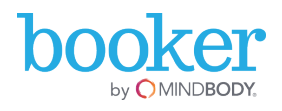

#### Check. Yes, Allow.

6. After you log in, make sure everything is checked (or the integration will NOT work!) Click, YES, ALLOW.

#### Beautiful Moi! Lashes, Skin Care, Massage, and Waxing

b

6.

Beautiful Moi! Med Spa and Lash Studio (Merchant) is requesting your permission Error: Uncheck the permissions you do not wish to grant. Personal Information Your user identifier (required) User profile (required) Your user profile information (first name, last name, etc.) Application Access ✓ User Information (required) (required) User information Offline access (required) (required) Merchant Services (required) (required) Merchant related apis Remember My Decision Yes, Allow No, Do Not Allow Beautiful Moi! Med Spa and Lash Studio (Merchant)

#### Select Location. Save.

7. After allowing access, you will be redirected back to Nift. Because you can have mutliple locations in both Booker and Nift, we need you to select the right Booker location that maps to your Nift locations. Select th correct location and click SAVE.

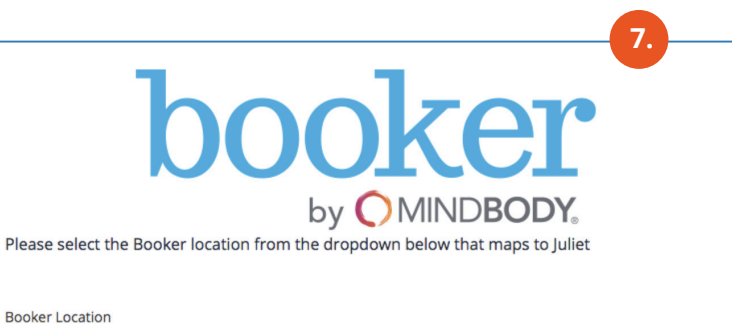

Beautiful Moi! Lashes, Skin Care, Massage, and Waxing 201 Massachusetts Ave Lexington, MA02420

## View Settings. Done!

8. After that you will see your Booker settings page. You're done!

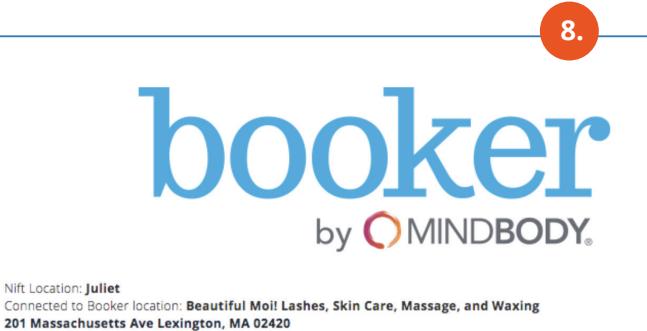

.

Automatic gifting enabled when a user completes a transaction over \$25

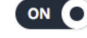